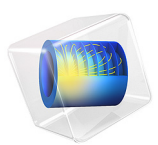

# Nonisothermal Laminar Flow in a Circular Tube

# Introduction

This validation model of laminar airflow through a tube validates the heat transfer coefficient obtained from the simulation against Nusselt-number-based correlation functions. The simulation results are in good agreement with experimental measurements.

# Model Definition

The tube is modeled as a 2D axisymmetric geometry. The tube has a diameter of 0.05 m and a length of 3 m. A coupled heat transfer and fluid flow problem is solved using the Nonisothermal Flow interface.

At the inlet, a laminar velocity profile U with an average velocity  $U_{av}$  of 0.1 m/s is applied using the normal inflow option:

$$U = 1.5 U_{\rm av} \left(1 - 4 \left(\frac{r}{b}\right)^2\right)$$

where r denotes the radial distance from the tube center and b the tube's diameter. The expression gives the typical parabolic velocity profile for fully developed laminar flow. The air enters with a temperature  $T_0$  of 283 K.

At the cylinder wall, a constant heat flux  $q_w$  of 10 W/m<sup>2</sup> is applied.

# NUSSELT NUMBER CORRELATIONS

Two different Nusselt number correlations are used to validate the numerical results.

First, in regions with fully developed laminar flow with a radial temperature profile, a constant Nusselt number Nu<sub>c</sub> can be defined as follows:

$$Nu_c = \frac{hD_h}{k}$$

where *k* (SI unit: W/(m·K)) denotes the thermal conductivity,  $D_h$  (SI unit: m) the hydraulic diameter, and *h* (SI unit: W/(m<sup>2</sup>·K)) the heat transfer coefficient. In the case of a tube with uniform surface heat flux, Nu = 4.36 (Ref. 1, p. 507).

Alternatively, a local Nusselt number  $Nu_l$  can be defined, based on the *z*-position along the cylinder, to describe both the entrance and fully developed regions of the flow (Ref. 2, p. 304):

$$\begin{aligned} \frac{Nu_{l}}{4.364 \left[1 + \left(\frac{Gz}{29.6}\right)^{2}\right]^{1/6}} \\ &= \left[1 + \left(\frac{Gz/19.04}{\left[1 + \left(\frac{Pr}{0.0207}\right)^{2/3}\right]^{1/2} \left[1 + \left(\frac{Gz}{29.6}\right)^{2}\right]^{1/3}}\right]^{3/2}\right]^{1/3} \end{aligned}$$

where Pr is the Prandt number, and the Graetz number Gz is defined by:

$$Gz = \frac{\pi}{4} \cdot \frac{\operatorname{Re}_{b} \cdot \operatorname{Pr} \cdot b}{z}$$

with  $\operatorname{Re}_{b}$  the Reynolds number associated to the tube diameter b.

# Results and Discussion

The velocity field is shown in Figure 1 and the temperature field in Figure 2. Both are plotted in a scaled view to get a clearer visualization of the results.

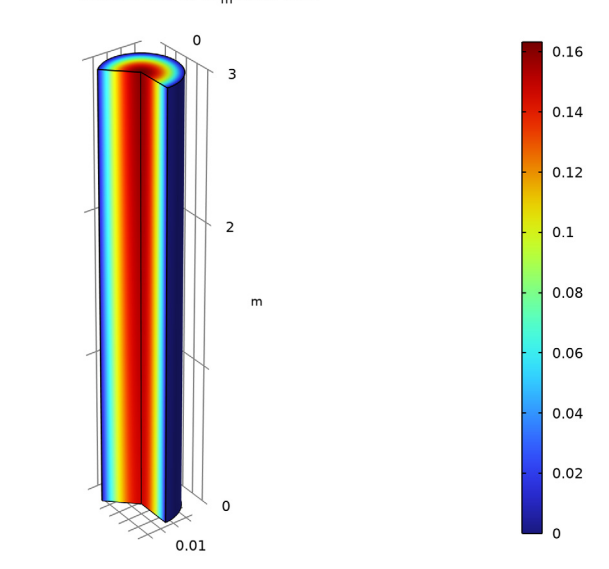

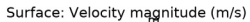

# Figure 1: Velocity field.

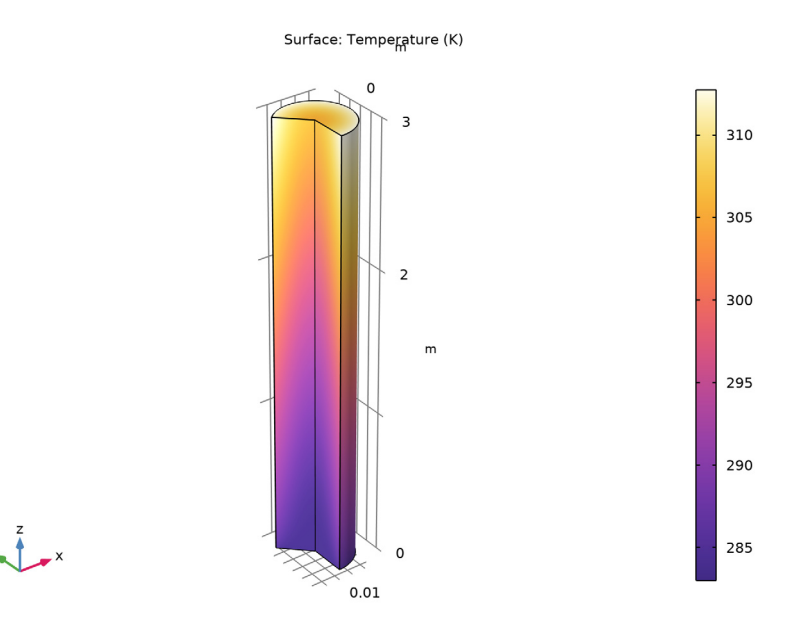

Figure 2: Temperature field.

The comparison of the computed heat transfer coefficient with the Nusselt number correlations shows that the Local Nusselt number provides a good approximation over the whole cylinder. On the other hand, constant Nusselt number represents the region where velocity and temperature profile are fully developed (Figure 3).

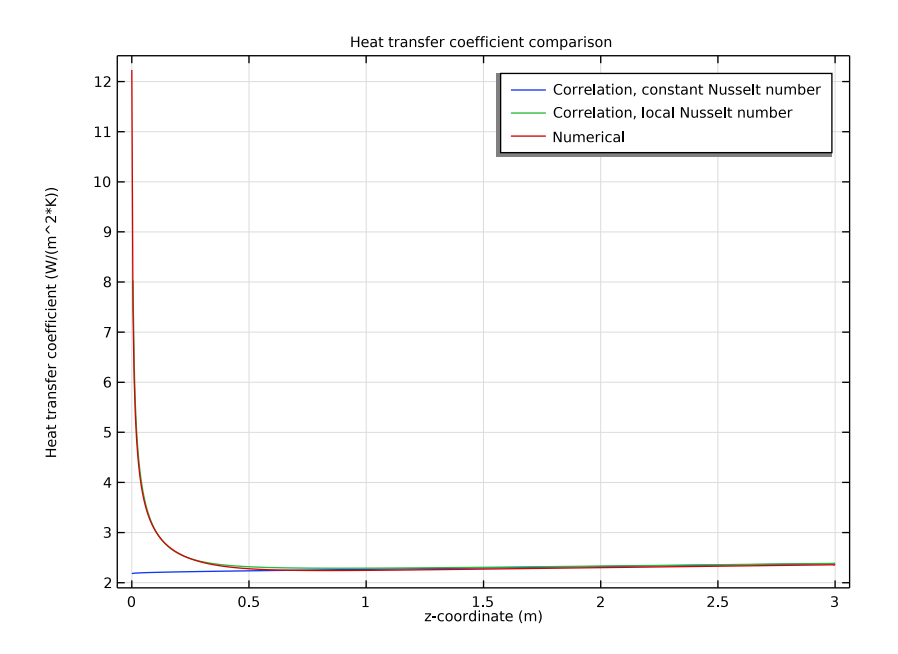

Figure 3: Comparison of the computed heat transfer coefficient with the heat transfer coefficient estimation based on Nusselt number correlations.

# References

1. F.P. Incropera, D.P. DeWitt, T.L. Bergman, and A.S. Lavine, *Fundamentals of Heat and Mass Transfer*, 6th Edition, John Wiley & Sons, 2006.

2. A. Bejan et al., Heat Transfer Handbook, John Wiley & Sons, 2003.

**Application Library path:** Heat\_Transfer\_Module/Verification\_Examples/ circular\_tube\_nitf\_laminar

Modeling Instructions

From the File menu, choose New.

#### NEW

In the New window, click 🚳 Model Wizard.

# MODEL WIZARD

- I In the Model Wizard window, click 🖚 2D Axisymmetric.
- 2 In the Select Physics tree, select Fluid Flow>Nonisothermal Flow>Laminar Flow.
- 3 Click Add.
- 4 Click 🔿 Study.
- 5 In the Select Study tree, select General Studies>Stationary.
- 6 Click **M** Done.

### **GLOBAL DEFINITIONS**

#### Parameters 1

- I In the Model Builder window, under Global Definitions click Parameters I.
- 2 In the Settings window for Parameters, locate the Parameters section.
- **3** In the table, enter the following settings:

| Name | Expression | Value               | Description            |
|------|------------|---------------------|------------------------|
| L    | 3[m]       | 3 m                 | Length                 |
| b    | 0.05[m]    | 0.05 m              | Height                 |
| то   | 283[K]     | 283 K               | Inlet temperature      |
| U_av | 0.1[m/s]   | 0.1 m/s             | Average inlet velocity |
| qw   | 10[W/m^2]  | 10 W/m <sup>2</sup> | Wall heat flux         |
| Tw   | 293[K]     | 293 K               | Wall temperature       |

#### DEFINITIONS

#### Variables I

Define several variables: A variable for the inlet velocity profile, a variable for the bulk temperature which is a radial weighted temperature, and similarly a variable for the bulk velocity. Finally, add variables to compare the simulation results with the literature values.

- I In the Model Builder window, under Component I (compl) right-click Definitions and choose Variables.
- 2 In the Settings window for Variables, locate the Variables section.

| Name | Expression                                                                                                    | Unit | Description                |
|------|----------------------------------------------------------------------------------------------------|------|----------------------------|
| U    | 1.5*U_av*(1-4*(r/b)^2)                                                                                           | m/s  | Inlet<br>velocity          |
| Tb   | <pre>integrate(comp1.at2(r,z,2*pi*r*w* T),r,0,b/2)/integrate(comp1.at2(r, z,2*pi*r*w),r,0,b/2)</pre>             | К    | Bulk<br>temperature        |
| Ub   | <pre>integrate(comp1.at2(r,z,2*pi*r*w), r,0,b/2)/(pi*(b/2)^2)</pre>                                              | m/s  | Bulk<br>velocity           |
| Тс   | <pre>comp1.at2(0,z,T)</pre>                                                                                      | К    | Center line<br>temperature |
| Pr   | ht.Cp*spf.mu/ht.kmean                                                                                            |      | Prandtl<br>number          |
| Re_D | nitf1.rho*Ub*b/spf.mu                                                                                            |      | Reynolds<br>number         |
| Gz   | b*Re_D*Pr/z*pi/4                                                                                                 |      | Graetz<br>number           |
| Nu_D | (1+(Gz/19.04/((1+(Pr/0.0207)^2/<br>3)^1/2*(1+(Gz/29.6)^2)^1/3))^(3/<br>2))^(1/3)*4.364*(1+(Gz/29.6)^2)^(1/<br>6) |      | Local<br>Nusselt<br>number |

**3** In the table, enter the following settings:

#### GEOMETRY I

Rectangle 1 (r1)

- I In the Geometry toolbar, click Rectangle.
- 2 In the Settings window for Rectangle, locate the Size and Shape section.
- 3 In the Width text field, type b/2.
- **4** In the **Height** text field, type L.
- 5 Click 🟢 Build All Objects.

# ADD MATERIAL

- I In the Home toolbar, click 🙀 Add Material to open the Add Material window.
- **2** Go to the **Add Material** window.
- 3 In the tree, select Built-in>Air.
- 4 Click Add to Component in the window toolbar.
- 5 In the Home toolbar, click 🙀 Add Material to close the Add Material window.

## LAMINAR FLOW (SPF)

#### Inlet 1

- I In the Model Builder window, under Component I (compl) right-click Laminar Flow (spf) and choose Inlet.
- **2** Select Boundary 2 only.
- 3 In the Settings window for Inlet, locate the Velocity section.
- **4** In the  $U_0$  text field, type U.

# Outlet I

- I In the Physics toolbar, click Boundaries and choose Outlet.
- 2 Select Boundary 3 only.

## HEAT TRANSFER IN FLUIDS (HT)

In the Model Builder window, under Component I (compl) click Heat Transfer in Fluids (ht).

#### Inflow I

- I In the **Physics** toolbar, click **Boundaries** and choose **Inflow**.
- 2 Select Boundary 2 only.
- 3 In the Settings window for Inflow, locate the Upstream Properties section.
- **4** In the  $T_{\text{ustr}}$  text field, type T0.

## Outflow I

- I In the Physics toolbar, click Boundaries and choose Outflow.
- 2 Select Boundary 3 only.

#### Heat Flux 1

- I In the Physics toolbar, click Boundaries and choose Heat Flux.
- 2 Select Boundary 4 only.
- 3 In the Settings window for Heat Flux, locate the Heat Flux section.
- **4** In the  $q_0$  text field, type qw.

# MESH I

# Mapped I

In the Mesh toolbar, click Mapped.

# Distribution I

I Right-click Mapped I and choose Distribution.

- 2 Select Boundary 4 only.
- 3 In the Settings window for Distribution, locate the Distribution section.
- **4** In the **Number of elements** text field, type 600.

#### Distribution 2

- I In the Model Builder window, right-click Mapped I and choose Distribution.
- **2** Click the 4 **Zoom Extents** button in the **Graphics** toolbar.
- **3** Select Boundaries 2 and 3 only.
- 4 In the Settings window for Distribution, locate the Distribution section.
- **5** From the **Distribution type** list, choose **Predefined**.
- 6 In the Number of elements text field, type 33.
- 7 In the **Element ratio** text field, type 5.
- 8 Click 📗 Build All.

#### STUDY I

In the **Home** toolbar, click **= Compute**.

#### RESULTS

Velocity, 3D (spf) For better visualization of the results, use a scaled the view.

#### View 3D 2

In the Model Builder window, expand the Results>Views node.

Camera

- I In the Model Builder window, expand the View 3D 2 node, then click Camera.
- 2 In the Settings window for Camera, locate the Camera section.
- 3 From the View scale list, choose Manual.
- 4 In the z scale text field, type 0.1.
- 5 Click 🚺 Update.
- 6 Click the 🕂 Zoom Extents button in the Graphics toolbar.

# Velocity, 3D (spf)

Click the **Zoom Extents** button in the **Graphics** toolbar.

# Heat Transfer Coefficient

I In the Home toolbar, click 🚛 Add Plot Group and choose ID Plot Group.

- 2 In the Settings window for ID Plot Group, type Heat Transfer Coefficient in the Label text field.
- 3 Click to expand the Title section. From the Title type list, choose Manual.
- 4 In the Title text area, type Heat transfer coefficient comparison.
- 5 Locate the Plot Settings section.
- 6 Select the y-axis label check box. In the associated text field, type Heat transfer coefficient (W/(m^2\*K)).

Line Graph I

- I Right-click Heat Transfer Coefficient and choose Line Graph.
- **2** Select Boundary 4 only.
- 3 In the Settings window for Line Graph, locate the y-Axis Data section.
- **4** In the **Expression** text field, type **4.36**\*ht.krr/b.
- 5 Locate the x-Axis Data section. From the Parameter list, choose Expression.
- 6 In the **Expression** text field, type z.
- 7 Click to expand the Legends section. Select the Show legends check box.
- 8 From the Legends list, choose Manual.
- 9 In the table, enter the following settings:

#### Legends

Correlation, constant Nusselt number

Line Graph 2

- I In the Model Builder window, right-click Heat Transfer Coefficient and choose Line Graph.
- **2** Select Boundary 4 only.
- 3 In the Settings window for Line Graph, locate the y-Axis Data section.
- **4** In the **Expression** text field, type Nu\_D\*ht.kmean/b.
- 5 Locate the x-Axis Data section. From the Parameter list, choose Expression.
- **6** In the **Expression** text field, type **z**.
- 7 Locate the Legends section. Select the Show legends check box.
- 8 From the Legends list, choose Manual.
- **9** In the table, enter the following settings:

#### Legends

Correlation, local Nusselt number

# Line Graph 3

- I Right-click Heat Transfer Coefficient and choose Line Graph.
- **2** Select Boundary 4 only.
- 3 In the Settings window for Line Graph, locate the y-Axis Data section.
- **4** In the **Expression** text field, type qw/(T-Tb).
- 5 Locate the x-Axis Data section. From the Parameter list, choose Expression.
- **6** In the **Expression** text field, type **z**.
- 7 Locate the Legends section. Select the Show legends check box.
- 8 From the Legends list, choose Manual.
- **9** In the table, enter the following settings:

# Legends

Numerical

Heat Transfer Coefficient

- I In the Model Builder window, click Heat Transfer Coefficient.
- 2 In the Heat Transfer Coefficient toolbar, click **O** Plot.